# Impostazioni associazione QoS client su WAP371

## Obiettivo

L'associazione QoS (Quality of Service) client viene utilizzata per controllare i client wireless connessi alla rete e consente di gestire la larghezza di banda che i client sono in grado di utilizzare. L'associazione QoS client consente inoltre di controllare il traffico utilizzando gli Access Control Lists (ACL). Un ACL è un insieme di condizioni di autorizzazione e rifiuto o di regole che garantiscono la sicurezza. Possono bloccare utenti non autorizzati e consentire agli utenti autorizzati di accedere a risorse specifiche. Gli ACL possono bloccare qualsiasi tentativo non giustificato di raggiungere le risorse di rete.

L'obiettivo di questo documento è mostrare come configurare le impostazioni di associazione QoS su WAP371.

### Dispositivi interessati

• WAP371

### Versione del software

• v1.2.0.2

### Configurazione associazione QoS client

Passaggio 1. Accedere all'utility di configurazione Web e scegliere **QoS client > Associazione QoS client**. Viene visualizzata la pagina *Associazione QoS client*.

| Getting Started                           | Client QoS Association |                   |                        |
|-------------------------------------------|------------------------|-------------------|------------------------|
| Run Setup Wizard                          |                        |                   |                        |
| <ul> <li>Status and Statistics</li> </ul> | Radio:                 | Radio 1 (5 GHz)   |                        |
| <ul> <li>Administration</li> </ul>        |                        | Radio 2 (2.4 GHz) |                        |
| ► LAN                                     | VAP:                   | VAP 0 (ciscosb)   | •                      |
| <ul> <li>Wireless</li> </ul>              | Client OoR Made:       | Enable            |                        |
| <ul> <li>System Security</li> </ul>       | Client Q05 Mode.       | Enable            |                        |
| <ul> <li>Client QoS</li> </ul>            | Bandwidth Limit Down:  | 0                 | Mbps (Range: 0 - 1300) |
| Global Settings<br>ACL                    | Bandwidth Limit Up:    | 0                 | Mbps (Range: 0 - 1300) |
| Class Map<br>Policy Map                   | ACL Type Down:         | None 💌            |                        |
| Client QoS Association                    | ACL Name Down:         | •                 |                        |
| Client QoS Status  SNMP                   | ACL Type Up:           | None 💌            |                        |
| <ul> <li>Single Point Setup</li> </ul>    | ACL Name Up:           | -                 |                        |
| <ul> <li>Captive Portal</li> </ul>        |                        |                   |                        |
|                                           | DiffServ Policy Down:  |                   |                        |
|                                           | DiffServ Policy Up:    | •                 |                        |
|                                           | Save                   |                   |                        |

Passaggio 2. Fare clic sulla frequenza radio desiderata nel campo Radio.

| Client QoS Association |                                                                |                        |
|------------------------|----------------------------------------------------------------|------------------------|
| Radio:                 | <ul> <li>Radio 1 (5 GHz)</li> <li>Radio 2 (2.4 GHz)</li> </ul> | )                      |
| VAP:                   | VAP 0 (ciscosb)                                                | •                      |
| Client QoS Mode:       | Enable                                                         |                        |
| Bandwidth Limit Down:  | 0                                                              | Mbps (Range: 0 - 1300) |
| Bandwidth Limit Up:    | 0                                                              | Mbps (Range: 0 - 1300) |

Le opzioni sono descritte come segue:

- Radio 1 Ha una frequenza radio di 5 GHz che offre un aumento di velocità oltre 2.4 GHz e offre più canali che sono meno probabilmente inquinati da interferenze. Tuttavia, potrebbe fornire meno spazio ed è disponibile solo per i dispositivi più recenti che lo supportano.
- Radio 2: ha una frequenza radio di 2,4 GHz che supporta i dispositivi meno recenti e offre un range più ampio di 5 GHz, ma ha velocità inferiori.

Passaggio 3. Selezionare il punto di accesso virtuale (VAP) desiderato per il quale si desidera configurare i parametri QoS del client nell'elenco a discesa *VAP*. Un VAP viene utilizzato per segmentare la LAN wireless in più domini di broadcast. Per ogni tipo di radio possono esistere fino a otto VAP.

| Client QoS Association |                                                                                     |  |  |
|------------------------|-------------------------------------------------------------------------------------|--|--|
| Radio:                 | <ul> <li>Radio 1 (5 GHz)</li> <li>Radio 2 (2 4 GHz)</li> </ul>                      |  |  |
| VAP:                   | VAP 0 (ciscosb)                                                                     |  |  |
| Client QoS Mode:       | VAP 0 (ciscosb)<br>VAP 1 (Virtual Access Point 2)<br>VAP 2 (Virtual Access Point 3) |  |  |
| Bandwidth Limit Down:  | VAP 3 (Virtual Access Point 4)<br>VAP 4 (Virtual Access Point 5) ge: 0 - 1300)      |  |  |
| Bandwidth Limit Up:    | VAP 5 (Virtual Access Point 6)<br>VAP 6 (Virtual Access Point 7) ee: 0 - 1300)      |  |  |
| ACL Type Down:         | VAP 7 (Virtual Access Point 8)                                                      |  |  |

Passaggio 4. Selezionare la casella di controllo **Abilita** nel campo Modalità *QoS client* per abilitare il servizio QoS per il VAP scelto.

| Client QoS Association |                                                                |  |
|------------------------|----------------------------------------------------------------|--|
| Radio:                 | <ul> <li>Radio 1 (5 GHz)</li> <li>Radio 2 (2.4 GHz)</li> </ul> |  |
| VAP:                   | VAP 0 (ciscosb)                                                |  |
| Client QoS Mode:       | Enable                                                         |  |
| Bandwidth Limit Dowr   | n: 0 Mbps (Range: 0 - 1300)                                    |  |
| Bandwidth Limit Up:    | 0 Mbps (Range: 0 - 1300)                                       |  |

Passaggio 5. Immettere la velocità di trasmissione massima consentita dal dispositivo WAP al client in bit al secondo nel campo *Limite larghezza di banda verso il basso*. L'intervallo è compreso tra 0 e 1300 Mbps, dove 0 è illimitato.

| Client QoS Association |                            |  |
|------------------------|----------------------------|--|
| Radio:                 | Radio 1 (5 GHz)            |  |
|                        | Radio 2 (2.4 GHz)          |  |
| VAP:                   | VAP 0 (ciscosb)            |  |
| Client QoS Mode:       | Enable                     |  |
| Bandwidth Limit Down:  | 500 Ibps (Range: 0 - 1300) |  |
| Bandwidth Limit Up:    | 0 Mbps (Range: 0 - 1300)   |  |

**Nota:** per rendere effettivo il limite della larghezza di banda, è necessario abilitare la modalità QoS client sia nel <u>passaggio 4</u>, sia nelle **impostazioni globali QoS client**.

Passaggio 6. Immettere la velocità di trasmissione massima consentita dal client al dispositivo WAP in bit al secondo nel campo *Limite larghezza di banda attivo*. L'intervallo è compreso tra 0 e 1300 Mbps, dove 0 è illimitato.

| Client QoS Association |                                                                |                        |
|------------------------|----------------------------------------------------------------|------------------------|
| Radio:                 | <ul> <li>Radio 1 (5 GHz)</li> <li>Radio 2 (2.4 GHz)</li> </ul> |                        |
| VAP:                   | VAP 0 (ciscosb)                                                |                        |
| Client QoS Mode:       | Enable                                                         |                        |
| Bandwidth Limit Down:  | 500                                                            | Mbps (Range: 0 - 1300) |
| Bandwidth Limit Up:    | 500                                                            | bps (Range: 0 - 1300)  |

**Nota:** per rendere effettivo il limite della larghezza di banda, è necessario abilitare la modalità QoS client sia nel <u>passaggio 4</u>, sia nelle **impostazioni globali QoS client**.

Passaggio 7. Selezionare il tipo di ACL nell'elenco a discesa *Tipo ACL* da applicare al traffico in uscita (da dispositivo a client).

| Bandwidth Limit Down: | 500          | Mbps (Range: 0 - 1300) |
|-----------------------|--------------|------------------------|
| Bandwidth Limit Up:   | 500          | Mbps (Range: 0 - 1300) |
| ACL Type Down:        | None 🗸       |                        |
| ACL Name Down:        | IPv4<br>IPv6 |                        |
| ACL Type Up:          | MAC          |                        |
| ACL Name Up:          | •            |                        |
| DiffServ Policy Down: | •            |                        |
| DiffServ Policy Up:   |              |                        |
|                       |              |                        |
| Save                  |              |                        |

Le opzioni sono descritte come segue:

- None (Nessuno) Non è selezionato alcun tipo di ACL.
- IPv4: l'ACL esamina i pacchetti IPv4 per trovare le corrispondenze alle regole ACL.
- IPv6 L'ACL esamina i pacchetti IPv6 alla ricerca di corrispondenze con le regole ACL.
- MAC: l'ACL esamina i frame di layer 2 per trovare le corrispondenze alle regole ACL.

Passaggio 8. Selezionare il nome dell'ACL nell'elenco a discesa *Nome ACL* da applicare al traffico in uscita.

| Bandwidth Limit Down: | 500      | Mbps (Range: 0 - 1300) |
|-----------------------|----------|------------------------|
| Bandwidth Limit Up:   | 500      | Mbps (Range: 0 - 1300) |
| ACL Type Down:        | IPv4 💌   |                        |
| ACL Name Down:        | ACL_test |                        |
| ACL Type Up:          | ACL_test |                        |
| ACL Name Up:          | •        |                        |
| DiffServ Policy Down: | •        |                        |
| DiffServ Policy Up:   | •        |                        |
|                       |          |                        |
| Save                  |          |                        |

**Nota:** per selezionare un ACL, è necessario avere una o più regole ACL configurate in precedenza in **QoS client > ACL**. Per ulteriori informazioni, consultare il documento sulla *configurazione delle regole ACL sul modello WAP371*.

Passaggio 9. Selezionare il tipo di ACL nell'elenco a discesa *ACL Type Up* (Tipo di ACL attivo) da applicare al traffico in entrata (da client a dispositivo WAP).

| Bandwidth Limit Down: | 500          | Mbps (Range: 0 - 1300) |
|-----------------------|--------------|------------------------|
| Bandwidth Limit Up:   | 500          | Mbps (Range: 0 - 1300) |
| ACL Type Down:        | IPv4 💌       |                        |
| ACL Name Down:        | ACL_test -   |                        |
| ACL Type Up:          | None -       |                        |
| ACL Name Up:          | IPv4<br>IPv6 |                        |
| DiffServ Policy Down: | MAC          |                        |
| DiffServ Policy Up:   | •            |                        |
|                       |              |                        |
| Save                  |              |                        |

Le opzioni sono descritte come segue:

- None (Nessuno) Non è selezionato alcun tipo di ACL.
- IPv4: l'ACL esamina i pacchetti IPv4 per trovare le corrispondenze alle regole ACL.
- IPv6 L'ACL esamina i pacchetti IPv6 alla ricerca di corrispondenze con le regole ACL.
- MAC: l'ACL esamina i frame di layer 2 per trovare le corrispondenze alle regole ACL.

Passaggio 10. Selezionare il nome dell'ACL nell'elenco a discesa *Name Up (Nome ACL attivo)* da applicare al traffico nella direzione in entrata.

| Bandwidth Limit Down: | 500        | Mbps (Range: 0 - 1300) |
|-----------------------|------------|------------------------|
| Bandwidth Limit Up:   | 500        | Mbps (Range: 0 - 1300) |
| ACL Type Down:        | IPv4 💌     |                        |
| ACL Name Down:        | ACL_test - |                        |
| ACL Type Up:          | IPv4 💌     |                        |
| ACL Name Up:          | ACL_test   |                        |
| DiffServ Policy Down: | ACL_lest   |                        |
| DiffServ Policy Up:   | •          |                        |
|                       |            |                        |
| Save                  |            |                        |

**Nota:** per selezionare un ACL, è necessario avere una o più regole ACL configurate in precedenza in **QoS client > ACL**. Per ulteriori informazioni, consultare il documento sulla *configurazione delle regole ACL sul modello WAP371*.

Passaggio 11. Selezionare il criterio DiffServ desiderato dall'elenco a discesa *Criterio DiffServ* da applicare al traffico proveniente dal dispositivo WAP nella direzione in uscita.

| ACL Type Down:        | IPv4 💌             |
|-----------------------|--------------------|
| ACL Name Down:        | ACL_test           |
| ACL Type Up:          | IPv4 -             |
| ACL Name Up:          | ACL_test           |
| DiffServ Policy Down: |                    |
| DiffServ Policy Up:   | policy1<br>policy2 |
|                       |                    |
| Save                  |                    |

**Nota:** per selezionare un criterio DiffServ, è necessario disporre di un criterio DiffServe configurato in precedenza in **QoS client > Policy Map**. Per ulteriori informazioni, consultare il documento sulla <u>creazione di una mappa dei criteri in WAP131, WAP351 e WAP371</u>.

Passaggio 12. Selezionare il criterio DiffServ desiderato dall'elenco a discesa *Criterio DiffServ attivo* da applicare al traffico proveniente dal dispositivo WAP nella direzione in entrata.

| ACL Type Down:        | IPv4      |
|-----------------------|-----------|
| ACL Name Down:        | ACL_test  |
| ACL Type Up:          | IPv4      |
| ACL Name Up:          | ACL_test  |
| DiffServ Policy Down: | policy1 👻 |
| DiffServ Policy Up:   | policy1   |
| Save                  | policy2   |

**Nota:** per selezionare un criterio DiffServ, è necessario disporre di un criterio DiffServ configurato in precedenza in **QoS client > Policy Map**. Per ulteriori informazioni, fare riferimento all'articolo <u>Creazione di una mappa dei criteri in WAP131, WAP351 e WAP371</u>.

| Passaggio | 13. | Fare | clic | su | Save | per | salvare | le ir | npostaz | ioni. |
|-----------|-----|------|------|----|------|-----|---------|-------|---------|-------|
|           |     |      | 00   | 00 | 0410 | P   | 0011010 |       | npooran |       |

| Client QoS Association |                                                                |                        |  |  |  |  |  |
|------------------------|----------------------------------------------------------------|------------------------|--|--|--|--|--|
| Radio:                 | <ul> <li>Radio 1 (5 GHz)</li> <li>Radio 2 (2.4 GHz)</li> </ul> |                        |  |  |  |  |  |
| VAP:                   | VAP 0 (ciscosb)                                                | •                      |  |  |  |  |  |
| Client QoS Mode:       | Enable                                                         |                        |  |  |  |  |  |
| Bandwidth Limit Down:  | 500                                                            | Mbps (Range: 0 - 1300) |  |  |  |  |  |
| Bandwidth Limit Up:    | 500                                                            | Mbps (Range: 0 - 1300) |  |  |  |  |  |
| ACL Type Down:         | IPv4 💌                                                         |                        |  |  |  |  |  |
| ACL Name Down:         | ACL_test                                                       |                        |  |  |  |  |  |
| ACL Type Up:           | IPv4 💌                                                         |                        |  |  |  |  |  |
| ACL Name Up:           | ACL_test -                                                     |                        |  |  |  |  |  |
| DiffServ Policy Down:  | policy1 -                                                      |                        |  |  |  |  |  |
| DiffServ Policy Up:    | policy2 👻                                                      |                        |  |  |  |  |  |
|                        |                                                                |                        |  |  |  |  |  |
| Save                   |                                                                |                        |  |  |  |  |  |